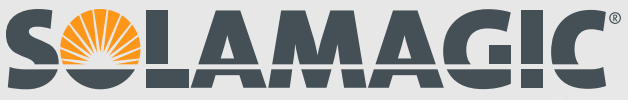

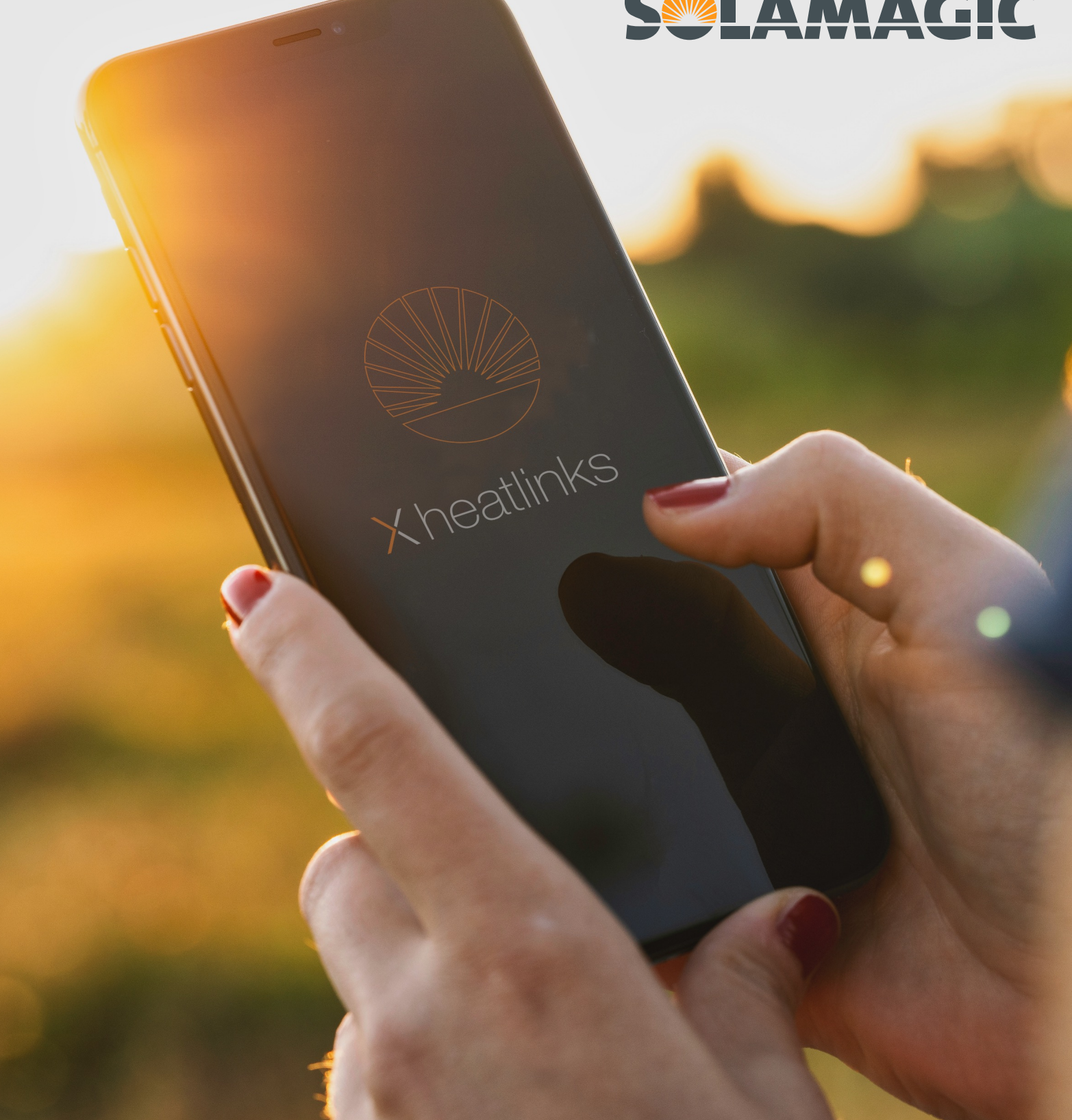

Xheatlinks

Bluetooth handheld transmitter HT4 - firmware update

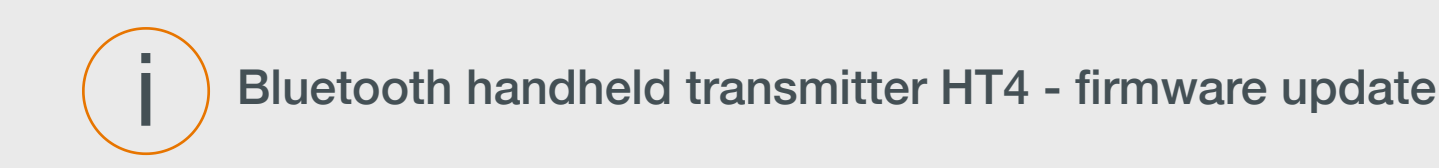

Note:

Remotes, that have not been paired with the dimm modules before the update, need a firmware update as well.

Please proceed as follows:

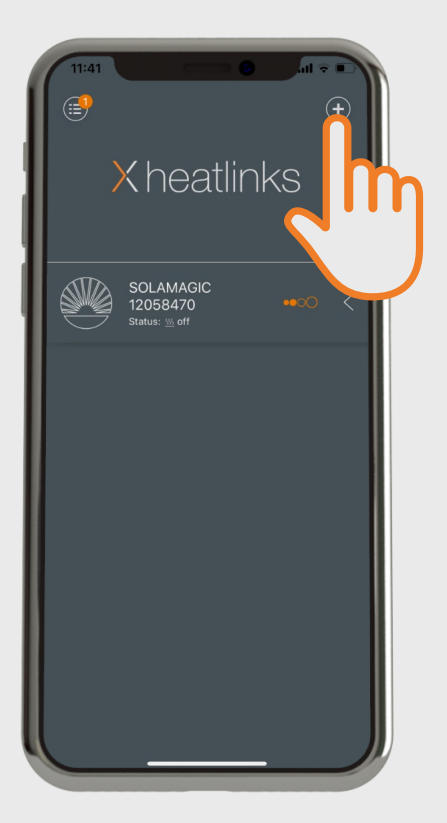

Click the "+"- symbol

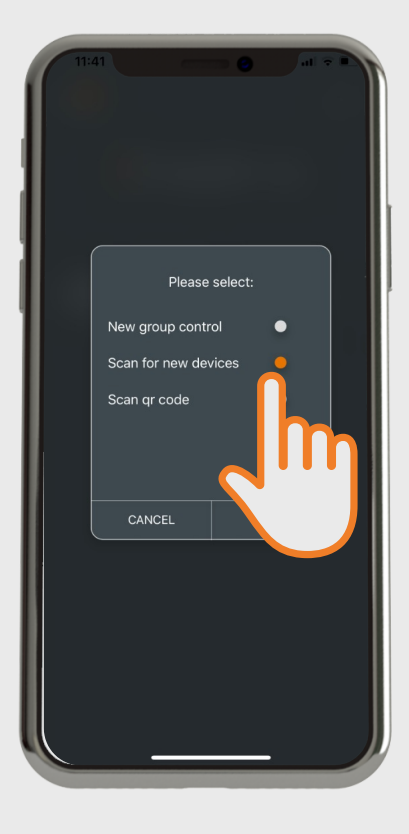

Mark "Scan for new devices"

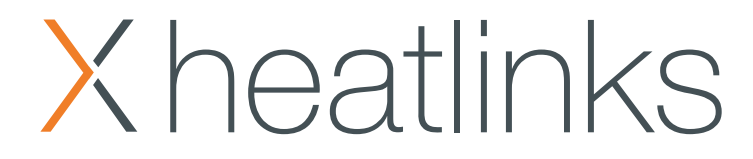

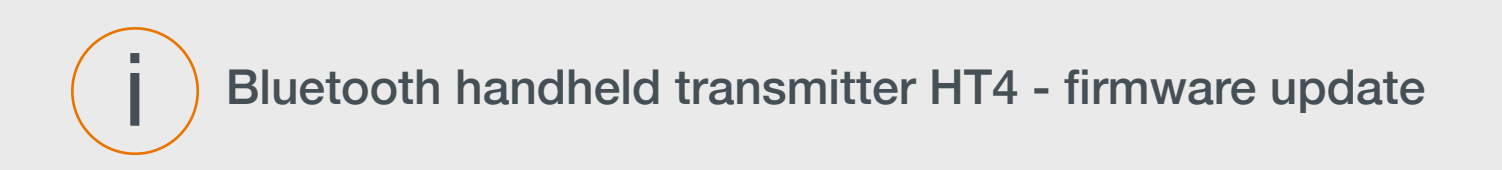

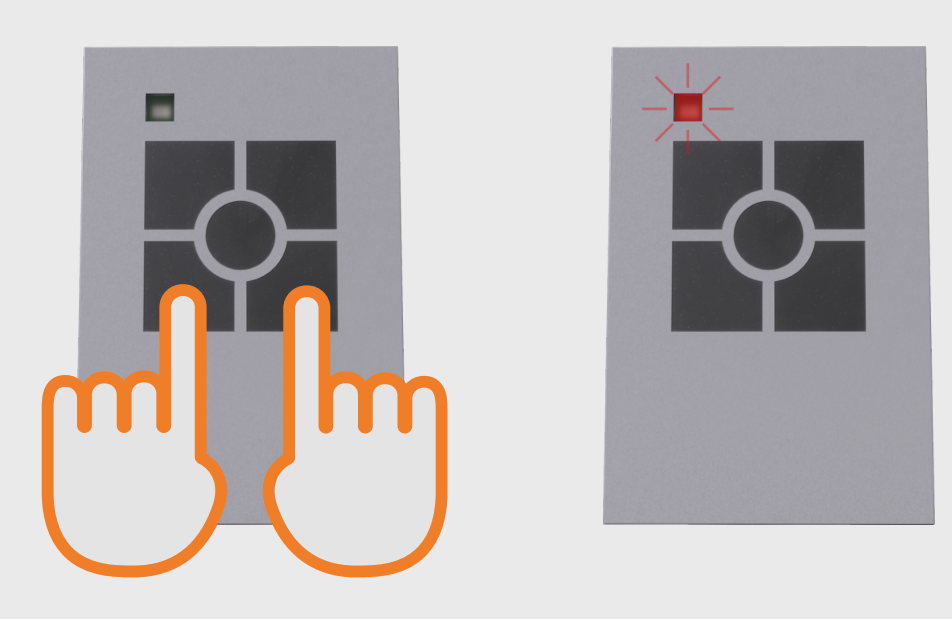

Now take the remote control and keep the two lower buttons pressed for around 10 seconds, until the upper left LED starts to flash in red. You should proceed the step on the following page within 10 seconds after you have

released the Buttons.

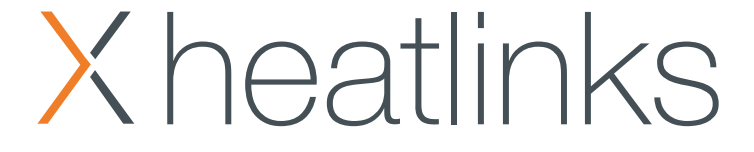

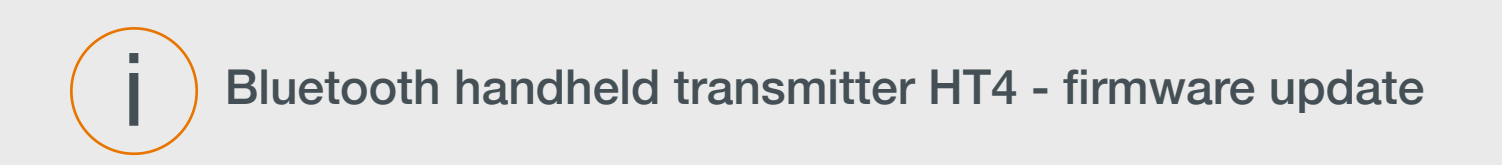

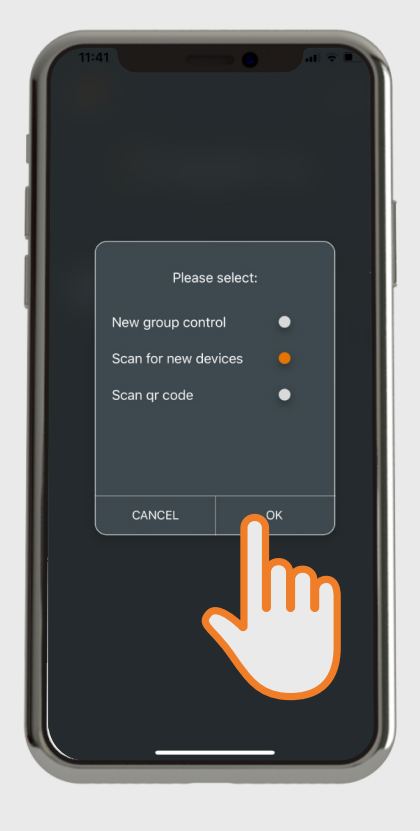

Confirm the previously marked selection with OK.

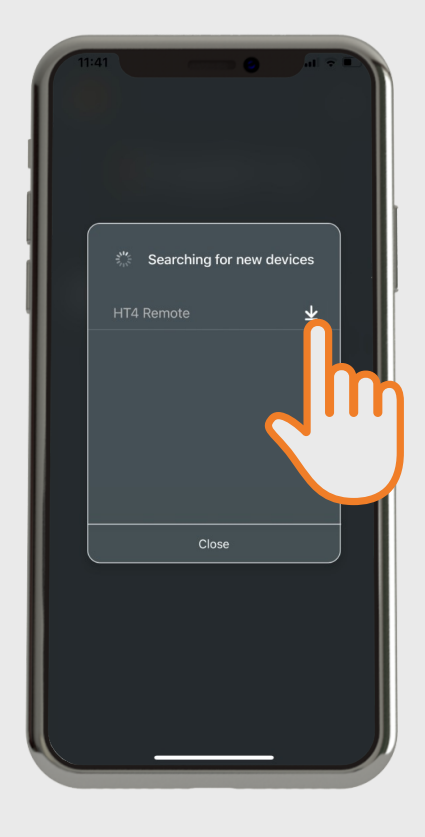

As soon as the app shows "HT4 Remote" you can connect by selecting the arrow button.

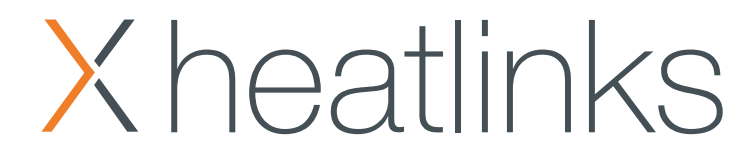

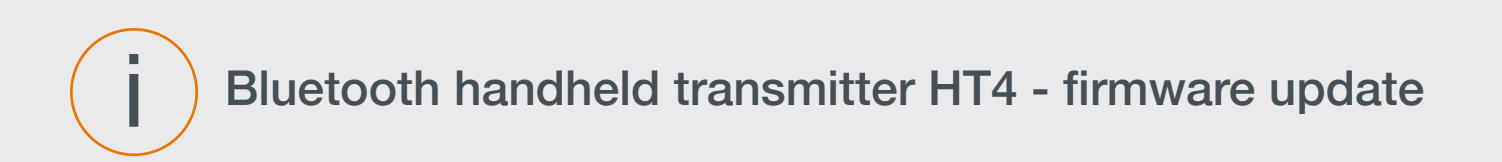

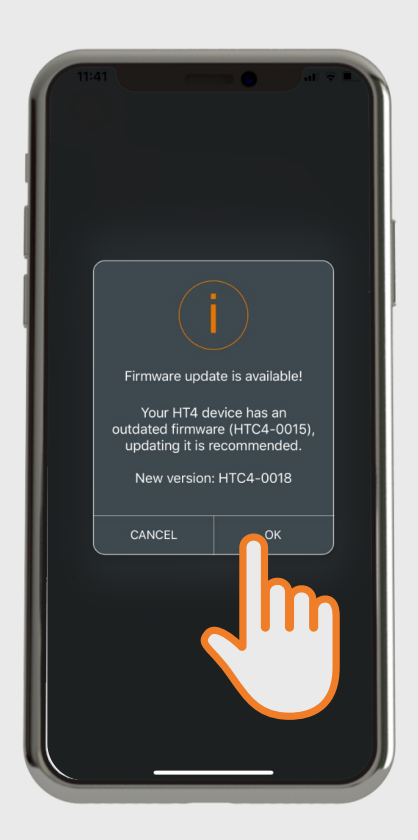

If an update for the remote control HT4 is available, a notification will appear. Confirm with OK.

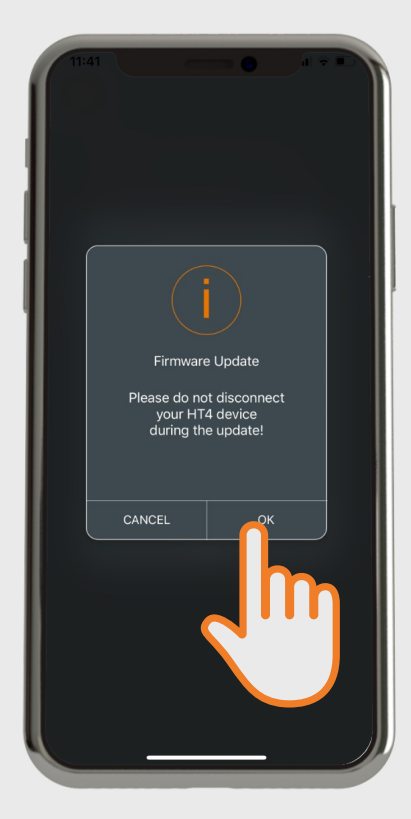

The following notification will ask you to not interrupt the connection during the update. Please confirm here as well.

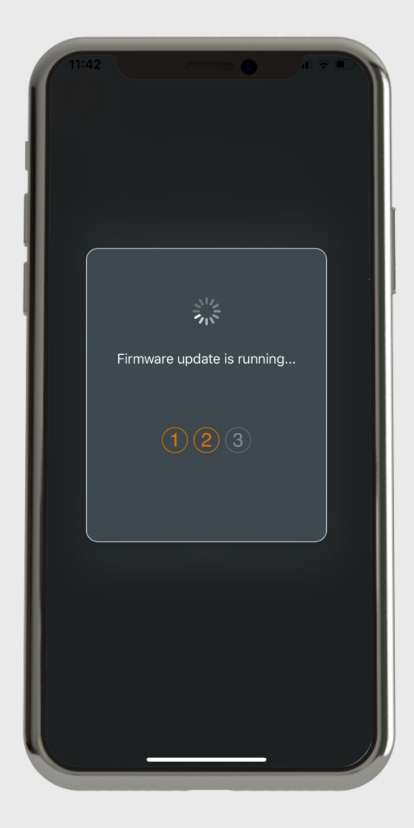

The successful process is shown in 3 steps.

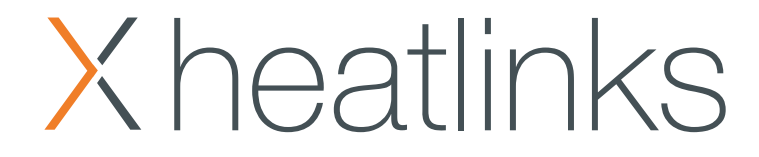

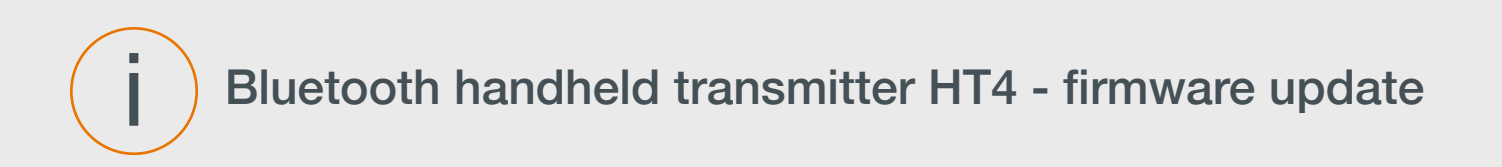

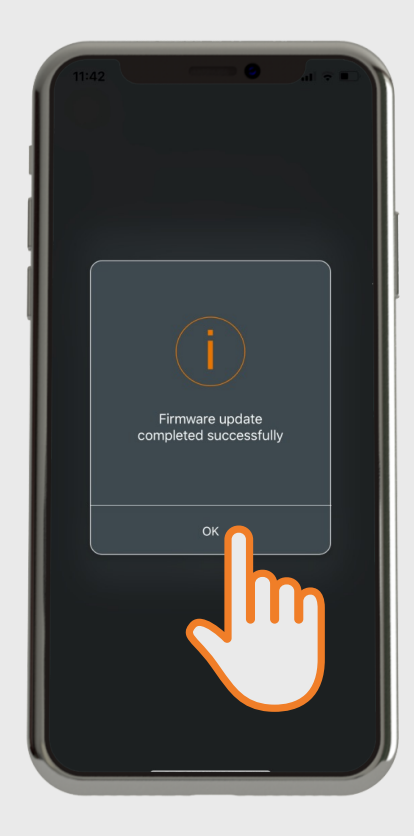

Once the update is finished, confirm with OK. Your remote control is now up to date. The successful finalization will be confirmed by a red LED again.

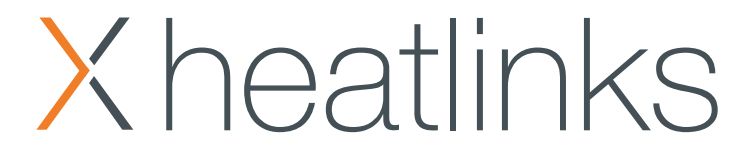